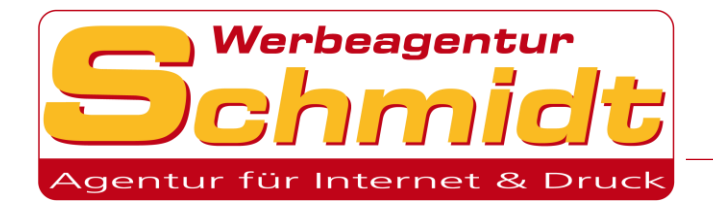

# E-Mail Adresse einrichten:

#### Programme/Geräte:

| Microsoft Outlook einrichten   | 2  |
|--------------------------------|----|
| Windows Mail einrichten        | 9  |
| Mozilla Thunderbird einrichten | 11 |
| Outlook auf Android einrichten | 15 |
| iOS Mail einrichten            | 17 |

#### Auf einen Blick

| Posteingangsserver | IMAP: SSL 993 / STARTTLS 143 |
|--------------------|------------------------------|
|                    | POP3: SSL 995 / STARTTLS 110 |
| Postausgangsserver | SMTP: SSL 587 / STARTTLS 25  |
| Servername         | server?.uweschmidt.com       |
| Benutzername       | email@ihre-domain.de         |
| Verschlüsselung    | TLS, SSL                     |

#### Beim Servernamen statt dem Fragezeichen immer die Servernummer eintragen.

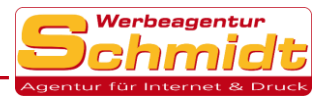

# Microsoft Outlook einrichten

### Konto erstellen:

1. Klicken Sie auf die Registerkarte Datei und wählen Sie Konto hinzufügen aus.

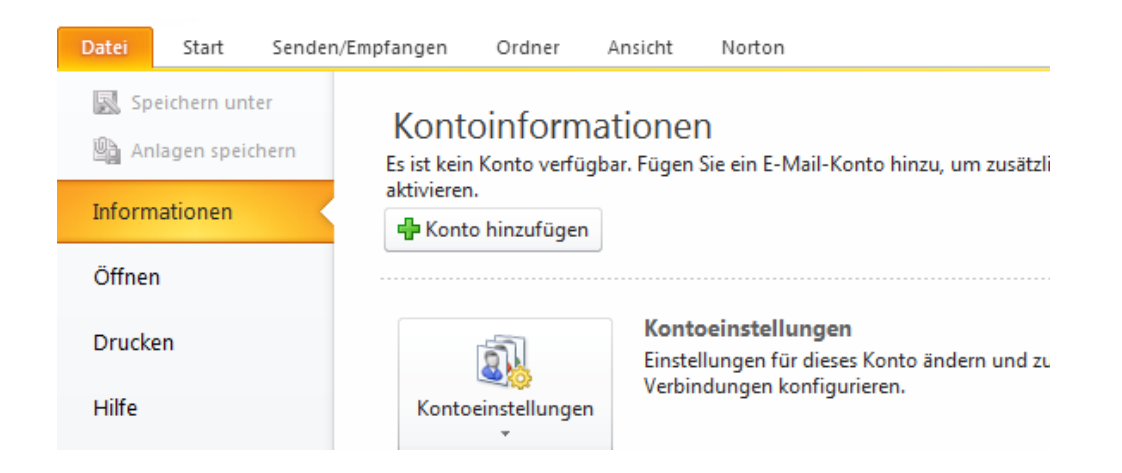

2. Wählen Sie nun den untersten Punkt aus und klicken Sie auf Weiter.

| leues Konto hinzufügen                                    |                                                                                | X         |
|-----------------------------------------------------------|--------------------------------------------------------------------------------|-----------|
| Konto automatisch einrichte<br>Verbindung mit anderen Ser | en<br>vertypen herstellen.                                                     | ×         |
| 💿 E-Mail-Konto                                            |                                                                                |           |
| Ihr Name:                                                 | Beispiel: Heike Molnar                                                         |           |
| E-Mail-Adresse:                                           | Beisniel: heike@contoso.com                                                    |           |
| Kennwort;                                                 |                                                                                |           |
| Kennwort erneut eingeben;                                 | Geben Sie das Kennwort ein, das Sie vom Internetdienstanbieter erhalten haben. |           |
| 🔘 Textnachrichten (SMS)                                   |                                                                                |           |
| Servereinstellungen oder                                  | zusätzliche Servertypen manuell konfigurieren                                  |           |
|                                                           | < Zurück Weiter >                                                              | Abbrechen |

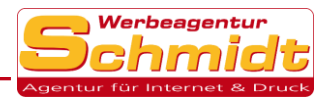

#### 3. Lassen Sie den ausgewählten Punkt auf Internet-E-Mail und klicken Sie auf Weiter.

| Neues Konto hinzufügen                                                                                                    | 23 |
|----------------------------------------------------------------------------------------------------|----|
| Dienst auswählen                                                                                                    | ×  |
| Internet-E-Mail<br>Verbindung mit dem POP- oder IMAP-Server herstellen, um E-Mail-Nachrichten zu senden und zu empfangen.                             |    |
| Microsoft Exchange oder kompatibler Dienst<br>Verbindung herstellen und auf E-Mail-Nachrichten, den Kalender, Kontakte, Faxe und Voicemail zugreifen. |    |
| Textnachrichten (SMS)<br>Verbindung mit einem Mobilfunkdienst herstellen.                                                                             |    |

4. Geben Sie nun Ihre gewünschten Daten ein und wählen Sie unter Kontotyp IMAP oder POP3 aus. IMAP verwenden Sie, wenn Sie auf ihre E-Mails mit mehreren Geräten zugreifen wollen. Und POP3, wenn Sie dieses Konto nur auf einem Gerät verwenden wollen.

| Benutzerinformationen      |                         | Kontoeinstellungen testen                                                                                                    |
|----------------------------|-------------------------|----------------------------------------------------------------------------------------------------|
| [hr Name:                  | Max Mustermann          | Wir empfehlen Ihnen, das Konto nach dem Eingeben aller                                                                        |
| E-Mail-Adresse:            | email@reise-cms.com     | Informationen in diesem Fenster zu testen, indem Sie auf die<br>Schaltfläche unten klicken (Netzwerkverbindung erforderlich). |
| Serverinformationen        |                         | Kontoeinstellungen testen                                                                                                    |
| Kontotyp:                  | IMAP 🚽                  |                                                                                                    |
| Posteingangsserver:        | server1.uweschmidt.com  | Kontoeinstellungen durch Klicken auf die<br>Schaltfläche "Weiter" testen                                                      |
| Postausgangsserver (SMTP): | server 1.uweschmidt.com |                                                                                                    |
| Anmeldeinformationen       |                         |                                                                                                    |
| Benutzername:              | email@reise-cms.com     |                                                                                                    |
| Kennwort:                  | ******                  |                                                                                                    |
|                            | Kennwort speichern      |                                                                                                    |
|                            | Kennwort speichern      |                                                                                                    |

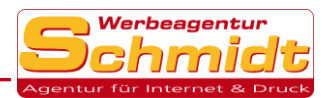

5.Klicken Sie unten rechts auf **Weitere Einstellungen** und wählen Sie den Reiter **Postausgangsserver** aus und setzen Sie ein Haken bei der ersten Auswahl wie im Bild gezeigt.

| I | nternet-E-Mail-Einstellu | ungen          |                          |                    | 23 |
|---|--------------------------|----------------|--------------------------|--------------------|----|
|   | Allgemein                | Gesend         | dete Elemente            | Gelöschte Elemente |    |
|   | Postausgangsse           | rver           | Verbindung               | Erweitert          |    |
| 1 | 🔽 Der Postausgangsse     | erver (SMTP) e | erfordert Authentifizie  | rung               |    |
|   | Gleiche Einstellung      | ngen wie für P | osteingangsserver ve     | rwenden            |    |
|   | Anmelden mit             |                |                          |                    |    |
|   | Benutzername:            |                |                          |                    |    |
|   | Kennwort:                |                |                          |                    |    |
|   |                          | √ Kennwor      | t speichern              |                    |    |
|   | Gesicherte K             | ennwortauthe   | entifizierung (SPA) erfo | orderlich          |    |

6.Anschließend klicken Sie auf den Reiter **Erweitert** und wählen rechts TLS für den Posteingangs - und Postausgangsserver aus.

Danach bestätigen Sie mit Ok und fahren mit **Weiter** fort. Nach dem Test klicken Sie auf **Fertig stellen** und Ihr Konto ist erfolgreich erstellt.

| Internet-E-Mail-Einstell             | ungen                          |               |                 | 23  |
|--------------------------------------|--------------------------------|---------------|-----------------|-----|
| Allgemein                            | Gesend                         | lete Elemente | Gelöschte Eleme | nte |
| Postausgangss                        | erver                          | Verbindung    | Erweite         | ert |
| Serveranschlussnumme                 | ern —                          |               |                 |     |
| Posteingangsserver                   | (IMAP): 143                    | Standard verv | venden          |     |
| Verwenden Sie d<br>verschlüsselten V | en folgenden<br>'erbindungstyp | TLS           |                 | •   |
| Postausgangsserver                   | (SMTP): 25                     |               |                 |     |
| Verwenden Sie d<br>verschlüsselten V | en folgenden<br>'erbindungstyp | TLS           |                 | •   |
| Servertimeout                        |                                |               |                 |     |
| Kurz 🗇                               | Lang 1M                        | linute        |                 |     |
| Ordner                               |                                |               |                 |     |
| Stammordnerpfad:                     |                                |               |                 |     |

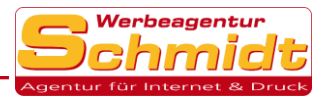

# E-Mail Signatur erstellen:

1. Klicken Sie auf die Registerkarte Datei und wählen Sie Optionen aus.

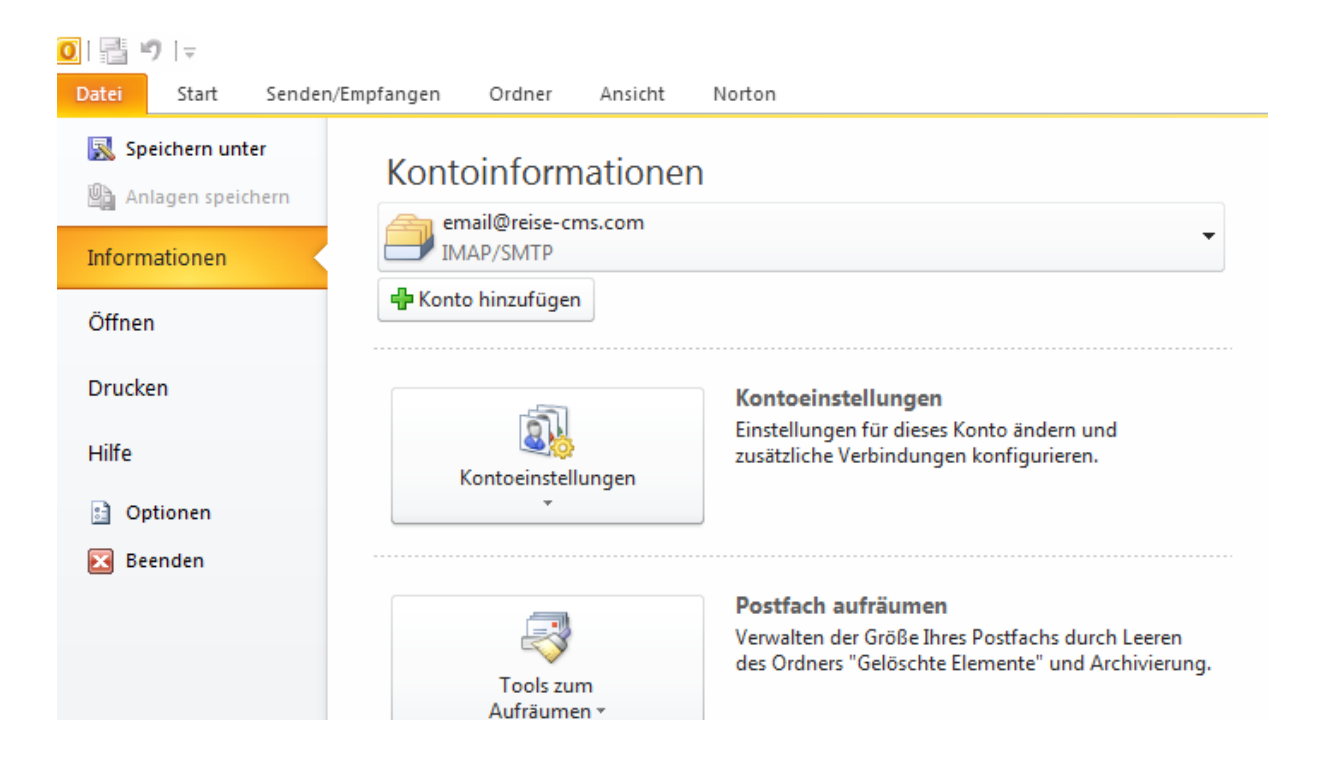

2. Wählen Sie links E-Mail aus.

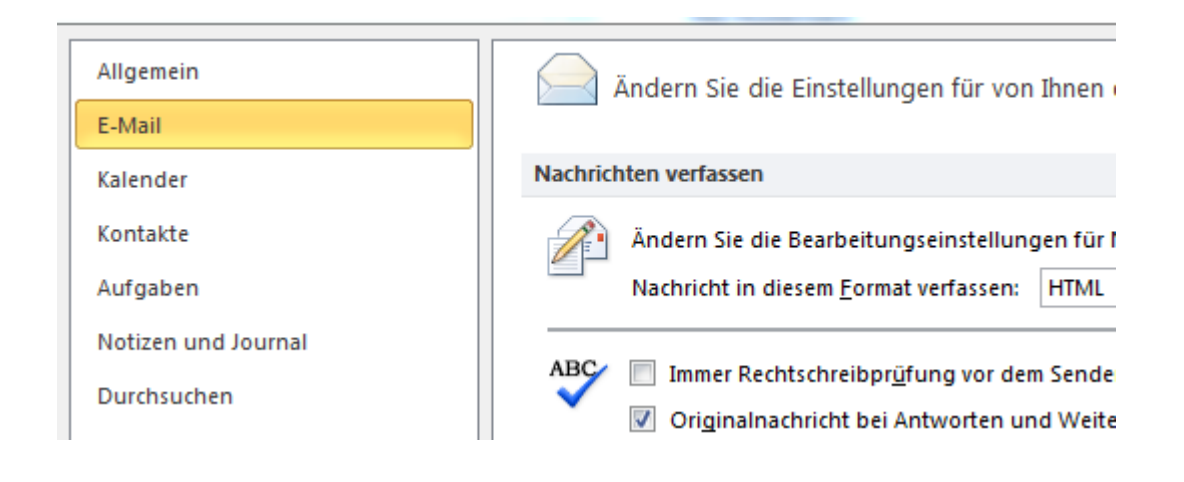

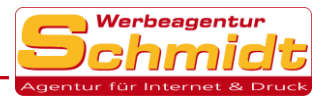

#### 3. Klicken Sie nun auf Signaturen.

|            | Ändern Sie die Einstellungen für von Ihnen erstellte und empfangene                                                                         | Nachrichten.                      |
|------------|----------------------------------------------------------------------------------------------------|-----------------------------------|
| Nachric    | nten verfassen                                                                                                    |                                   |
| <b>/</b> • | Ändern Sie die Bearbeitungseinstellungen für Nachrichten.<br>Nachricht in diesem <u>F</u> ormat verfassen: HTML 💌                           | Edito <u>r</u> optionen           |
| ABC        | <ul> <li>Immer Rechtschreibpr<u>ü</u>fung vor dem Senden</li> <li>Originalnachricht bei Antworten und Weiterleitungen ignorieren</li> </ul> | Rechtschreibung und AutoKorrektur |
|            | Erstellen oder ändern Sie Signaturen für Nachrichten.                                                                                       | Sign <u>a</u> turen               |

4. In diesem Fenster können Sie jetzt mit der Auswahl **Neu** eine neue Signatur erstellen und ihre gewünschten Optionen für diese tätigen. Rechts können Sie zudem noch auswählen, für welches E-Mail-Konto diese Signatur verwendet werden soll.

| r iair oignarai        | Persönliches Briefpapier |                 |                        |                |                |          |  |
|------------------------|--------------------------|-----------------|------------------------|----------------|----------------|----------|--|
| gnatur <u>z</u> um Bea | arbeiten auswählen       |                 | Standardsignatur       | auswählen –    |                |          |  |
|                        |                          | *               | E-Mail-Konto:          | email@reise-c  | ms.com         |          |  |
|                        |                          |                 | Neue Nachricht         | en:            | (ohne)         |          |  |
|                        |                          |                 | Antworten/ <u>W</u> ei | iterleitungen: | (ohne)         |          |  |
| 1 m 1                  |                          | · · · ·         |                        |                |                |          |  |
| Loschen                | Neu Speichern            | Umbenennen      |                        |                |                |          |  |
| na <u>t</u> ur bearbei | ten                      |                 |                        |                |                |          |  |
| Calibri (Textki        | irper) 🔻 11 🔻 F          | K <u>U</u> Auto | matisch 👻              |                | S Visitenkarte | <u>a</u> |  |
|                        |                          |                 |                        |                |                |          |  |
|                        |                          |                 |                        |                |                |          |  |
|                        |                          |                 |                        |                |                |          |  |
|                        |                          |                 |                        |                |                |          |  |
|                        |                          |                 |                        |                |                |          |  |
|                        |                          |                 |                        |                |                |          |  |
|                        |                          |                 |                        |                |                |          |  |
|                        |                          |                 |                        |                |                |          |  |
|                        |                          |                 |                        |                |                |          |  |

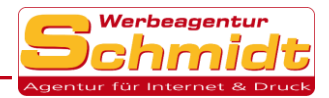

### Nachrichten im "als Text lesen" Format verfassen:

1. Klicken Sie auf die Registerkarte Datei und wählen Sie Optionen aus.

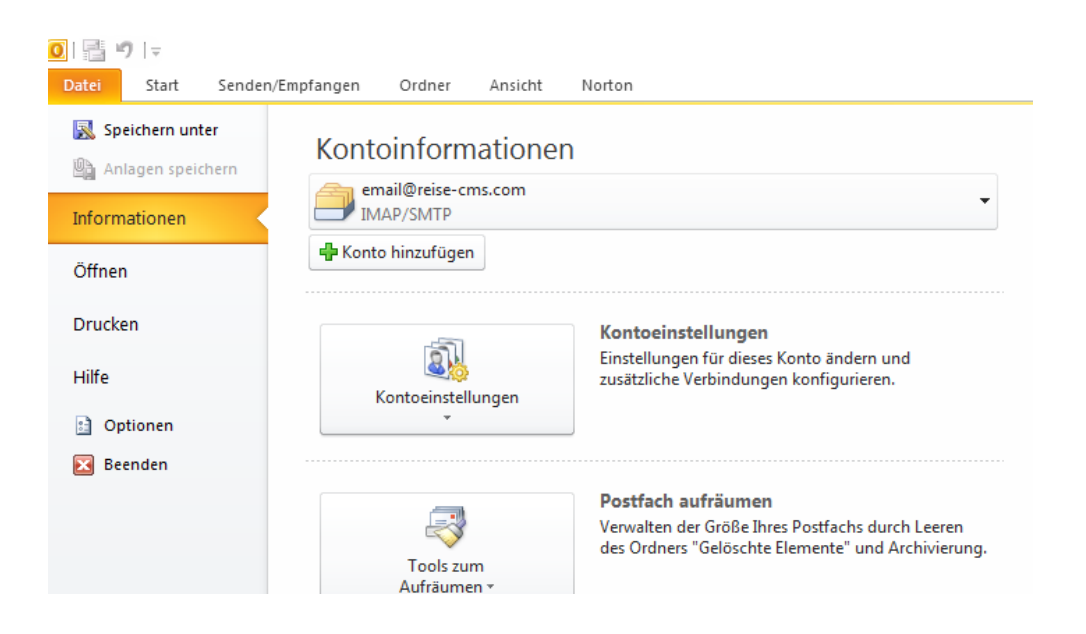

2. Wählen Sie links Sicherheitscenter aus.

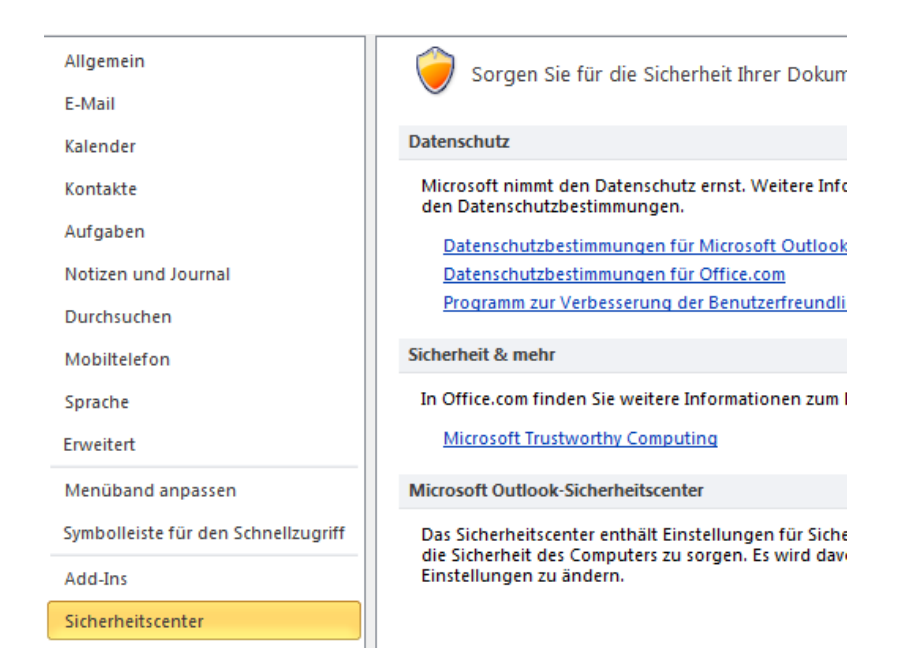

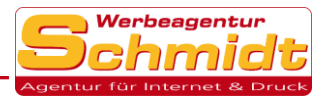

#### 3. Nun klicken Sie auf Einstellungen für das Sicherheitscenter.

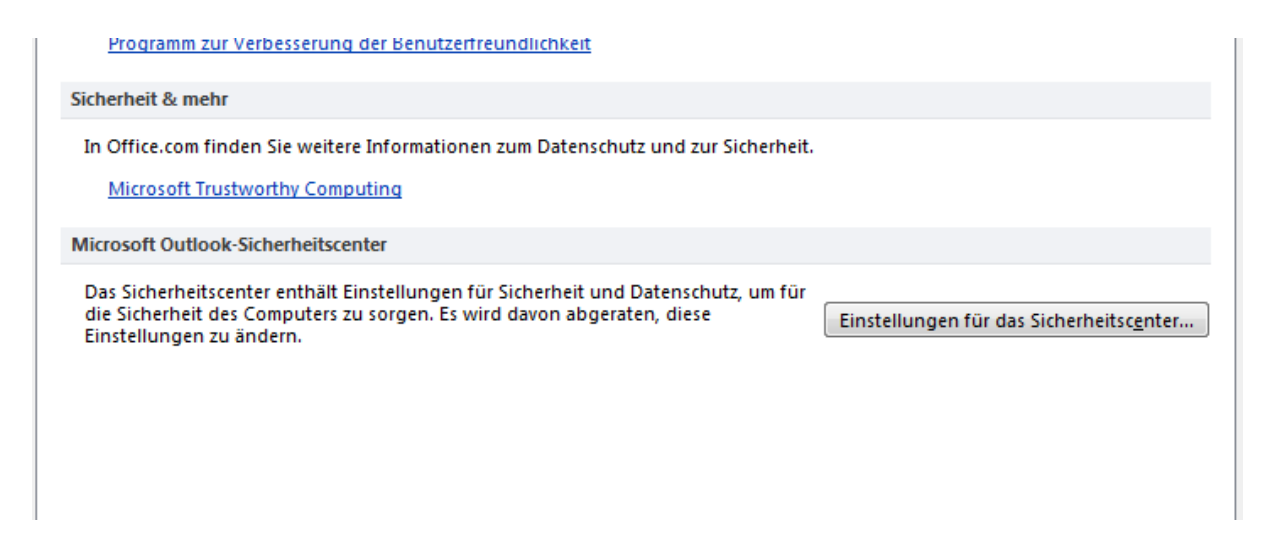

4. Anschließend klicken Sie links auf **E-Mail-Sicherheit** und kreuzen im rechten Feld **Als Nur-Text lesen** beide Auswahlmöglichkeiten an.

| Digitale IDs bzw. Zertifikate sind Dokumente, mit denen die Identität in elektronischen Transaktionen nachgewiesen werden kann.         Importieren/Exportieren |
|----------------------------------------------------------------------------------------------------|
| Als Nur-Text lesen                                                                                                    |
| <ul> <li>Standardnachrichten im <u>N</u>ur-Text-Format lesen</li> <li>Digital signierte Nachrichten im Nur-Text-Format <u>l</u>esen</li> </ul>                  |
| Skript in Ordnern                                                                                                    |
| <ul> <li>Skript in freigegebenen Ordnern zulassen</li> <li>Skript in Öffentlichen Ordnern zulassen</li> </ul>                                                   |

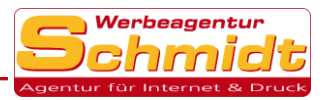

# Windows Mail einrichten

(Wir empfehlen diesen E-Mail-Dienst aufgrund mangelnder Sicherheitsoptionen nicht!)

#### Konto anlegen:

1. Um ein neues Konto einzurichten klicken Sie auf **Erweitertes Setup** und dann auf **Internet-E-Mail.** 

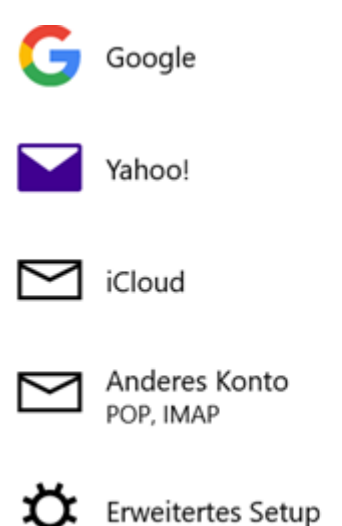

2. (\*HINWEIS\* geben Sie als Benutzername immer Ihre komplette Email-Adresse ein) Geben Sie nun ihre gewünschten Daten ein und wählen Sie unter Kontotyp IMAP4 oder POP3 aus. IMAP4 verwenden Sie, wenn Sie auf ihre E-Mails mit mehreren Geräten zugreifen wollen. Und POP3, wenn Sie dieses Konto nur auf einem Gerät verwenden wollen. Drücken Sie nun auf Anmelden und ihr Konto ist erfolgreich erstellt.

# Kontotyp IMAP4

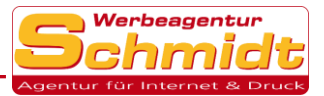

### Signatur erstellen:

1. Klicken Sie unten links auf das Zahnrad.

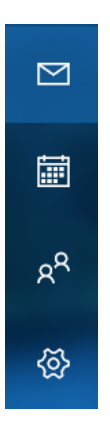

2. Nun wählen Sie rechts die Option Signatur aus.

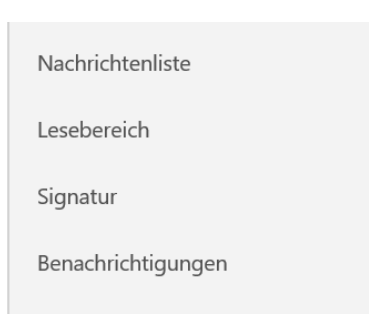

3. Jetzt können Sie die **E-Mail-Signatur** aktivieren und Ihre gewünschte Signatur eintragen.

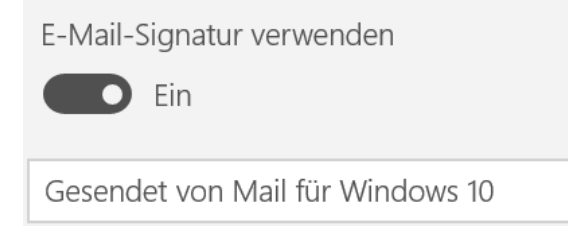

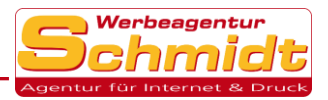

# Mozilla Thunderbird einrichten

### Konto anlegen:

1. Um ein neues Konto anzulegen gehen Sie zuerst auf den Reiter **Extras** und wählen dann **Konten-Einstellungen** aus.

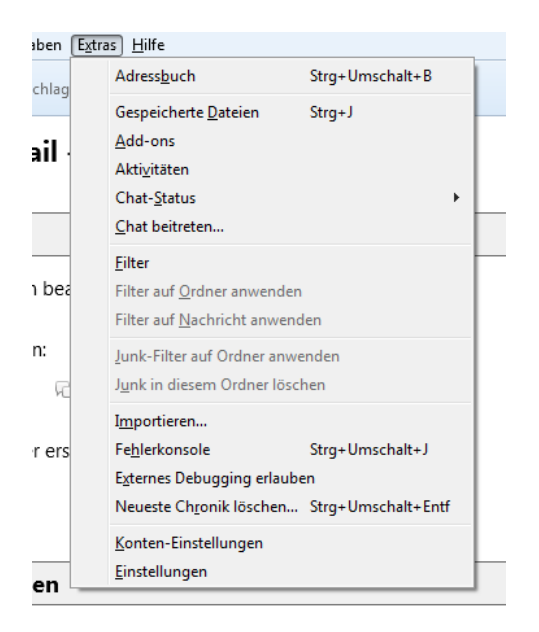

2. Nun klicken Sie unten links auf Konten-Aktionen und wählen dann E-Mail-Konto hinzufügen aus.

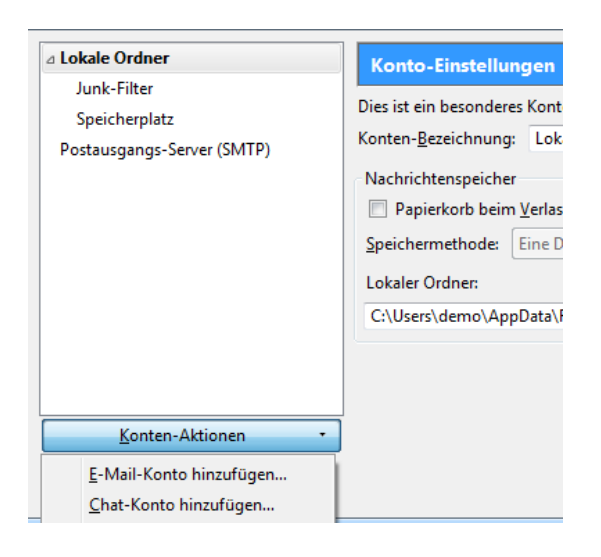

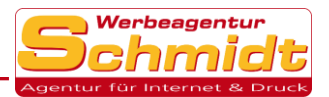

3. Geben Sie nun ihre gewünschten Konto-Daten ein und fahren Sie anschließend mit **Weiter** fort.

| Ihr <u>N</u> ame:      | Vorname Nachname     | Ihr Name, wie er anderen Personen gezeigt wird |
|------------------------|----------------------|------------------------------------------------|
| -Mail-Adresse:         | email@example.com    |                                                |
| <u>P</u> asswort:      | Passwort             |                                                |
|                        | ☑ Passwort speichern |                                                |
| <u>N</u> eue E-Mail-Ad | lresse erhalten      | <u>W</u> eiter <u>Ab</u>                       |

4. Jetzt können Sie noch Ihren **Kontotyp** auswählen. **IMAP** verwenden Sie, wenn Sie auf ihre E-Mails mit mehreren Geräten zugreifen wollen. Und **POP3**, wenn Sie dieses Konto nur auf einem Gerät verwenden wollen. Klicken Sie dann auf **Fertig** und anschließend auf **Ok** um Ihr Konto zu erstellen.

| Ihr <u>N</u> ame:       | Max Mustermann               | Ihr Name, wie er anderen Personen ge | zeigt wird                     |
|-------------------------|------------------------------|--------------------------------------|--------------------------------|
| <u>E</u> -Mail-Adresse: | email@reise-cms.com          |                                      |                                |
| Passwort:               | •••••                        |                                      |                                |
|                         | Passwort speichern           |                                      |                                |
| IMAP (Nach              | richten auf dem Server speic | chern) 💿 POP3 (Nachrichten auf dies  | em Computer speichern)         |
| Posteingangs-S          | erver: IMAP, server1.uwes    | chmidt.com, STARTTLS                 |                                |
| Postausgangs-S          | erver: SMTP, server1.uwes    | chmidt.com, STARTTLS                 |                                |
| Benutzerr               | name: email@reise-cms.co     | om                                   |                                |
| Neue E-Mail-Ad          | resse erhalten               | l bearbeiten                         | <u>Fertig</u> <u>Abbrechen</u> |

IBAN: DE55 6805 2328 0001 1959 40 BIC: SOLADES1STF USt-ID: DE 295427373

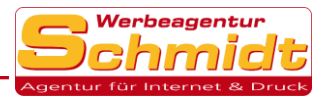

### Signatur erstellen:

1. Um eine **Signatur** zu erstellen klicken Sie zuerst auf den Reiter **Extras** und dann auf **Konten-Einstellungen.** 

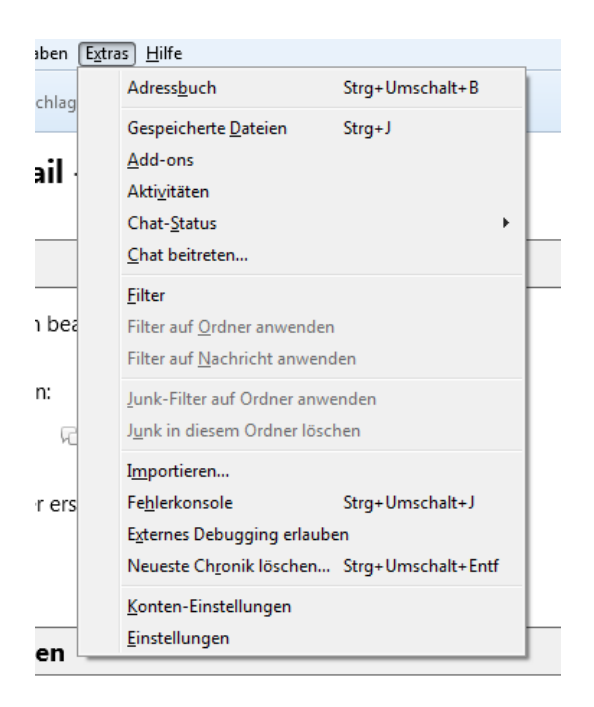

2. Wählen Sie zuerst links Ihre E-Mail aus um danach nun rechts bei **Signaturtext** Ihre Signatur hinzuzufügen.

| ⊿ email@reise-cms.com           | Standard-Identitä                                         | t                                           |  |
|---------------------------------|-----------------------------------------------------------|---------------------------------------------|--|
| Server-Einstellungen            | Diese Informationen erhalten Empfänger Ihrer Nachrichten. |                                             |  |
| Kopien & Ordner                 | Ihr <u>N</u> ame:<br><u>E</u> -Mail-Adresse:              | Max Mustermann                              |  |
| Verfassen & Adressieren         |                                                           | email@reise-cms.com                         |  |
| Junk-Filter                     | Antwortadresse:                                           | Empfänger sollen an diese Adresse antworten |  |
| Synchronisation & Speicherplatz | Organisation:                                             |                                             |  |
| S/MIME-Sicherheit               | Signaturte <u>x</u> t:                                    | HTML verwenden (z.B.: <b>fett</b> )         |  |
| Postausgangs-Server (SMTP)      |                                                           |                                             |  |

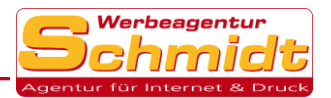

3. Anschließend gehen Sie noch links auf Verfassen & Adressieren und setzten bei Signatur beim Antworten beifügen und bei Signatur beim Weiterleiten beifügen ein Haken.

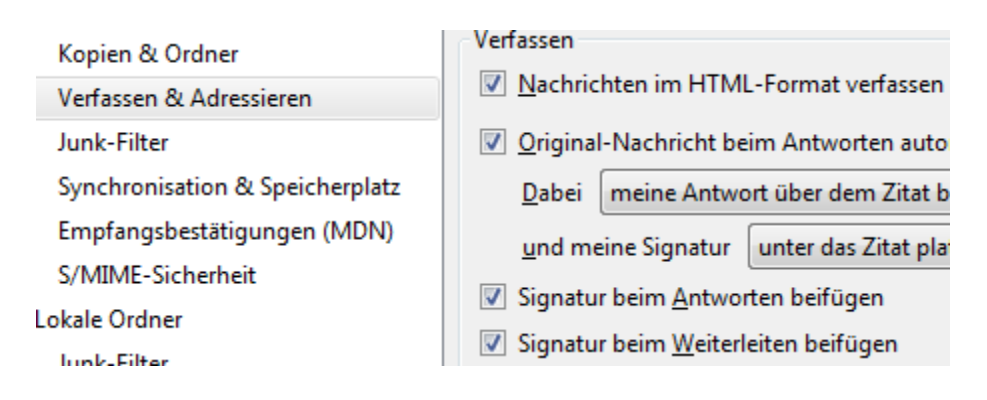

# Nachrichten im "als Text lesen" Format anzeigen:

Gehen Sie auf den Reiter Ansicht und dann wählen Sie unter Nachrichteninhalt die Auswahl Reiner Text aus.

| oeiten         | <u>A</u> nsi | cht Na <u>v</u> igation                         | <u>N</u> achricht | <u>T</u> ermine | e und | Aufgaben           | E <u>x</u> tras | <u>H</u> ilfe |
|----------------|--------------|-------------------------------------------------|-------------------|-----------------|-------|--------------------|-----------------|---------------|
| <b> </b> ▼     |              | S <u>y</u> mbolleisten<br><u>F</u> ensterlayout |                   | *               | h     | 💊 Schlag           | wörter `        | ▼ ▼ s         |
| Ordne          |              | Or <u>d</u> ner                                 |                   | •               | ۱.,   |                    |                 |               |
| korb           |              | Tagesplan                                       |                   | •               | 15    | -Mail              | - LOł           | cale          |
| usgang         |              | Kalender                                        |                   | F               |       |                    |                 |               |
| reise-         |              | <br>Aufga <u>b</u> en                           |                   | F               |       |                    |                 |               |
| ngang<br>'korb |              | So <u>r</u> tieren nach                         |                   | ×               | tollu | ingon bo           | arbaita         |               |
| rfe            |              | I <u>n</u> emen                                 |                   | P               | lenc  | ingen bea          | arbeite         | 11            |
| :hte Ele       |              | <u>K</u> opfzeilen                              |                   | • •             | L     |                    |                 |               |
| dete El        |              | Nachricht <u>e</u> ninha                        | lt                | •               |       | Original <u>H</u>  | TML             |               |
| -Mail          | $\checkmark$ | <u>A</u> nhänge eingeb                          | unden anzei       | igen            |       | <u>V</u> ereinfach | tes HTN         | 1L ),         |
|                |              | Zoo <u>m</u>                                    |                   | •               | •     | <u>R</u> einer Tex | t               |               |
|                |              | Textkodierung                                   |                   | ×.              | Kal   | ender ers          | tellen          |               |

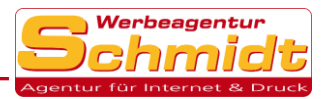

# Outlook auf Android einrichten

### Konto erstellen:

1. Geben Sie Ihre E-Mail ein und drücken Sie auf Weiter.

| Konto hinzufügen |                                                                    |  |
|------------------|--------------------------------------------------------------------|--|
|                  | Geben Sie Ihre geschäftliche oder private E-Mail-Adresse ein.      |  |
|                  | email@reise-cms.com                                                |  |
|                  | G GOOGLE-KONTEN                                                    |  |
|                  | DATENSCHUTZ UND NUTZUNGSBEDINGUNGEN                                |  |
|                  |                                                                    |  |
|                  |                                                                    |  |
|                  | agooglemail.com @t-online.de @botmail.com @outlook.com @web.de @gr |  |
|                  | weiter >                                                           |  |

2. Klicken Sie nun auf das **Fragezeichen** oben rechts und anschließend auf **Kontoanbieter wechseln.** 

| ← Mit Exchange | verbinden                             | <b>?</b> |
|----------------|---------------------------------------|----------|
|                | E-Mail-Adresse<br>email@reise-cms.com |          |
|                | Kennwort                              |          |
|                |                                       |          |
|                |                                       |          |
|                |                                       |          |
|                | Kontoanbieter wechseln                |          |
|                | Support kontaktieren                  |          |

IBAN: DE55 6805 2328 0001 1959 40 BIC: SOLADES1STF USt-ID: DE 295427373

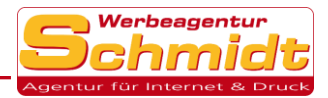

3. Klicken Sie jetzt auf IMAP um fort zu fahren.

| ÷ | Kontotyp aus | wählen     |         |        |  |
|---|--------------|------------|---------|--------|--|
|   |              | Office 365 | Outlook | E X    |  |
|   |              | Anderes    |         |        |  |
|   |              | Yahoo      | iCloud  | Google |  |
|   |              | Erweitert  |         |        |  |
|   |              | ІМАР       |         |        |  |

4. (\*HINWEIS\* geben Sie als Benutzername immer Ihre komplette Email-Adresse ein) Aktivieren Sie unten Erweiterte Einstellungen und geben Sie Ihre Kontakt-Daten ein, klicken Sie anschließend auf den Haken oben rechts.

| Mit IMAP vert | binden                                                              |  |
|---------------|---------------------------------------------------------------------|--|
|               | E-Mail-Adresse<br>email@reise-cms.com                               |  |
|               | Anzeigename (Beispiel: Kai Schmitt)                                 |  |
|               | Beschreibung (Beispiel: Büro)                                       |  |
|               | IMAP-Posteingangsserver<br>IMAP-Hostname (z. B. "imap.domaene.com") |  |
|               | IMAP-Benutzername (Beispiel: kai.schmitt)                           |  |
|               | IMAP-Kennwort                                                       |  |
|               | ERWEITERTE EINSTELLUNGEN                                            |  |

IBAN: DE55 6805 2328 0001 1959 40 BIC: SOLADES1STF USt-ID: DE 295427373

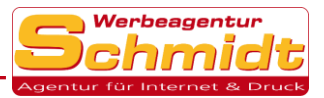

# iOS Mail einrichten

### Konto erstellen:

1. Öffnen Sie zuerst die **Einstellungen** und wählen Sie **Passwörter & Accounts** links aus, klicken Sie dann rechts auf **Account hinzufügen**.

|    | Einstellungen         | Passwörter & Accounts                                                                 |        |  |
|----|-----------------------|---------------------------------------------------------------------------------------|--------|--|
| AA | Anzeige & Helligkeit  |                                                                                       |        |  |
|    | Hintergrundbild       | 👔 Website- & App-Passwörter                                                           | 68 >   |  |
|    | Siri & Suchen         | 🥮 Automatisch ausfüllen                                                               |        |  |
|    | Touch ID & Code       | ACCOUNTS                                                                              |        |  |
|    | Batterie              | iCloud<br>iCloud Drive, Kontakte, Kalender, Safari, Erinnerungen, Notizen und 3 weite | ere    |  |
|    | Datenschutz           | <b>Gmail</b><br>Kalender                                                              | >      |  |
|    | · <b>T</b> 0.1 0:     | Account hinzufügen                                                                    | >      |  |
| A  | Tunes & App Store     |                                                                                       |        |  |
|    | Wallet & Apple Pay    | Datenabgleich                                                                         | Push > |  |
| P  | Passwörter & Accounts |                                                                                       |        |  |

#### 2. Klicken Sie jetzt auf Andere rechts im Feld.

|    | Einstellungen         | Accounts | Account hinzufügen |
|----|-----------------------|----------|--------------------|
| ۸A | Anzeige & Helligkeit  |          |                    |
| *  | Hintergrundbild       |          | lCloud             |
|    | Siri & Suchen         |          |                    |
|    | Touch ID & Code       |          |                    |
|    | Batterie              |          | Google             |
|    | Datenschutz           |          | YAHOO!             |
|    |                       |          |                    |
| Å  | iTunes & App Store    |          | AOI.               |
|    | Wallet & Apple Pay    |          | Outlook.com        |
| •  | Passwörter & Accounts |          | Andere             |

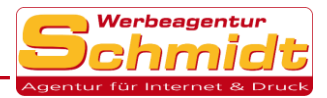

#### 3. Wählen Sie Mail-Account hinzufügen rechts aus.

|    | Einstellungen         | Account hinzufügen         Andere |
|----|-----------------------|-----------------------------------|
| AA | Anzeige & Helligkeit  | N 1 1 1                           |
|    | Hintergrundbild       | Mail-Account hinzufügen           |
|    | Siri & Suchen         | Mair Account Initzaragen          |
|    | Touch ID & Code       | KONTAKTE                          |
|    | Batterie              | LDAP-Account hinzufügen           |
|    | Datenschutz           | CardDAV-Account hinzufügen        |
|    |                       | KALENDER                          |
| Å  | iTunes & App Store    | CalDAV-Account hinzufügen         |
| =  | Wallet & Apple Pay    | Kalenderabo hinzufügen            |
|    |                       |                                   |
| ?  | Passwörter & Accounts |                                   |

#### 4. Geben Sie nun Ihre gewünschten Daten ein und fahren Sie mit Weiter fort.

| ellungen | Abbrechen  | Neuer Account Weiter |  |
|----------|------------|----------------------|--|
| ligkeit  |            |                      |  |
| ld       | Name       | Max Mustermann       |  |
|          | E-Mail     | user@example.com     |  |
| ode      | Passwort   | Erforderlich         |  |
|          | Beschreibu | ng E-Mail-Account    |  |
|          |            |                      |  |

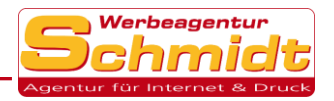

5. (\*HINWEIS\* geben Sie als Benutzername immer Ihre komplette Email-Adresse ein) Ergänzen Sie Ihre Account-Daten und wählen Sie noch IMAP oder POP oben aus. IMAP verwenden Sie, wenn Sie auf ihre E-Mails mit mehreren Geräten zugreifen wollen. Und POP, wenn Sie dieses Konto nur auf einem Gerät verwenden wollen.

| Abbrechen                 | Neuer A             | Account | Weiter |  |
|---------------------------|---------------------|---------|--------|--|
|                           | ΙΜΑΡ                | РОР     |        |  |
|                           |                     |         |        |  |
| Name                      | Max Mustermann      |         |        |  |
| E-Mail                    | user@example.co     | m       |        |  |
| Beschreibu                | ung E-Mail-Accoun   | t       |        |  |
| SERVER FÜR                | EINTREFFENDE E-MAIL | S       |        |  |
| Hostname                  | mail.example.com    |         |        |  |
| Benutzername Erforderlich |                     |         |        |  |
| Passwort                  | Erforderlich        |         |        |  |

6. Lassen Sie **Mail** aktiviert und klicken Sie auf **Sichern** um Ihr Konto erfolgreich zu erstellen.

| Abbrechen       | ΙΜΑΡ              | Sichern    |
|-----------------|-------------------|------------|
|                 |                   |            |
| 🖂 Mail          |                   |            |
| Notizen         |                   | $\bigcirc$ |
| E-Mail Signatur | <u>erstellen:</u> |            |

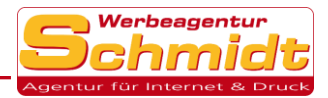

1. Klicken Sie auf die Einstellung **Mail** und wählen Sie **Signatur** unten rechts aus. Jetzt können Sie Ihre gewünschte Signatur einfügen.

|    | Einstellungen         | Mail                                                                                                    |                            |
|----|-----------------------|----------------------------------------------------------------------------------------------------|----------------------------|
| AA | Anzeige & Helligkeit  | Löschen bestätigen                                                                                                    | $\bigcirc$                 |
| *  | Hintergrundbild       | Entformto Bilder Jaden                                                                                                    |                            |
|    | Siri & Suchen         |                                                                                                    |                            |
|    | Touch ID & Code       | KONVERSATIONEN                                                                                                    |                            |
|    | Batterie              | Nach Konversation                                                                                                    |                            |
|    | Datenschutz           | Gelesene Nachrichten reduzieren                                                                                                    |                            |
|    |                       | Neueste Nachricht ganz oben                                                                                                    | $\bigcirc$                 |
| Å  | iTunes & App Store    | Vollständige Konversationen                                                                                                    |                            |
| =  | Wallet & Apple Pay    | Alle E-Mails in einer Konversation anzeigen, auch wenn einige in andere Postfächer<br>beweat wurden. E-Mails, die beweat wurden, bleiben in den ieweiligen Postfächern. |                            |
|    |                       | VERFASSEN                                                                                                    | , ,                        |
| P  | Passwörter & Accounts | Blindkopie an mich                                                                                                    | $\bigcirc$                 |
|    | Mail                  | Adrosson markieran                                                                                                    |                            |
|    | Kontakte              |                                                                                                    | Aus >                      |
|    | Kalender              | Zitatebene erhohen                                                                                                    | Ein >                      |
|    | Notizen               | Signatur                                                                                                    | Von meinem iPad gesendet > |